# 國立中央大學Office365帳號申請教學

## 步驟一 登入portal

### 進入本校Office365網址: https://ncu.edu.tw/office365

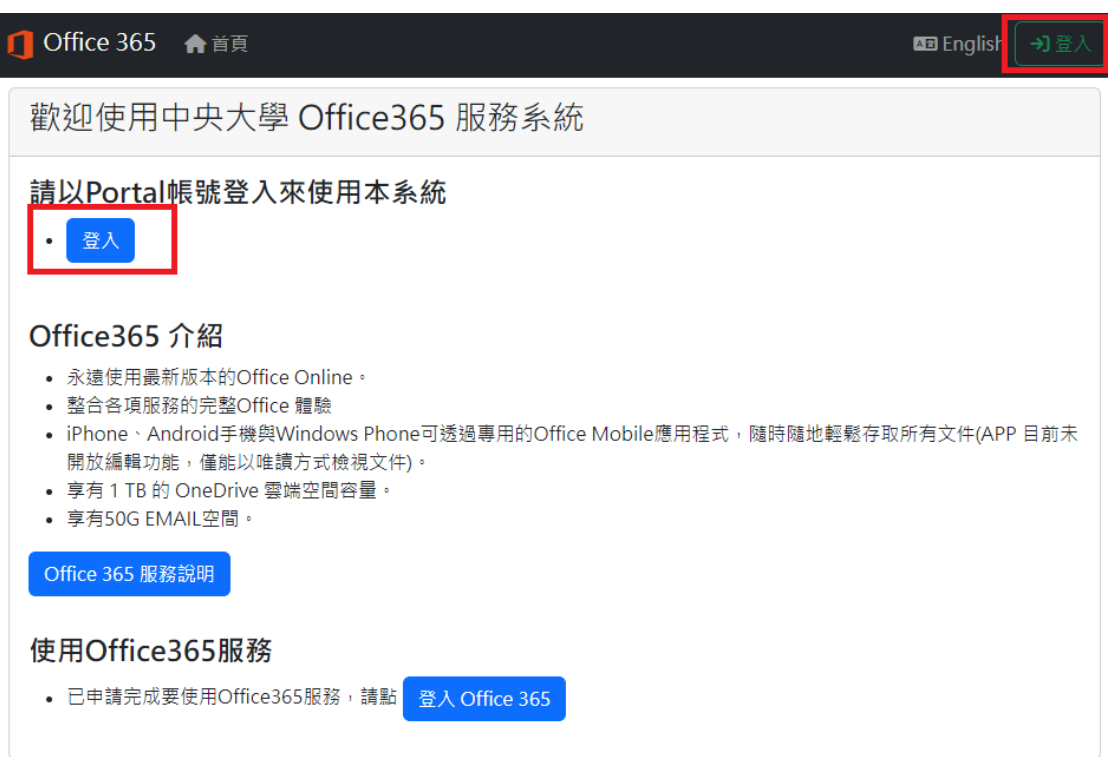

## 步驟二 建立帳號

### 點選"建立帳號"。

| ① Office 365 合首頁 ▲ 建立帳號                                                                                                    | <b>⊠</b> English      | む酸出 |
|----------------------------------------------------------------------------------------------------|-----------------------|-----|
| 公告                                                                                                    |                       |     |
| 1234567                                                                                                    |                       |     |
| 歡迎使用中央大學 Office365 服務系統                                                                                                    |                       |     |
| <ul> <li>申請注意事項</li> <li>僅供具有效學籍在校生及現職教職員申請使用。</li> <li>本服務無法修砍個人資訊,帳號名稱及電子郵件寄件人將以「教職員姓名(帳號)」、「學生姓名(學號)」方式呈現。</li> <li>教職員工如離職則帳號將會停用,請於辦妥離職手續前完成備份。</li> <li>學生如畢業則帳號將會停用,請於辦妥離校手續前完成備份。</li> </ul>                                         |                       |     |
| Office365 介紹 <ul> <li>永邊使用最新版本的Office Online。</li> <li>整合各項服務的完整Office 體驗</li> <li>iPhone、Android手機與Windows Phone可透過專用的Office Mobile應用程式,隨時隨地輕鬆存取所有文件(APP 目前未開放編輯功能,僅</li> <li>享有 1 TB 的 OneDrive 雲姚空間容量。</li> <li>享有50G EMAIL空間。</li> </ul> | <b>1</b> 能以唯讀方式檢視文件)。 |     |
| Office 365 服務說明                                                                                                    |                       |     |
| 使用Office365服務<br>・已申請完成要使用Office365服務・講點 登入 Office 365                                                                                                    |                       |     |

## 填寫申請帳號表單,並點選"註冊帳號"按鈕。

| 中長号虎                                                                                               | @office365.ncu.edu.tw |
|----------------------------------------------------------------------------------------------------|-----------------------|
| 密碼                                                                                                 |                       |
| 確認密碼                                                                                               |                       |
|                                                                                                    |                       |
| ┘ 我已詳細閱讀,並同意接受<br><br>計<br>記<br>記<br>記<br>記<br>記<br>記<br>記<br>記<br>記<br>記<br>記<br>記<br>記<br>記<br>記 | 明<br>之內容<br>E冊帳號      |

### 步驟三 申請完成

成功申請帳號後,將會看到以下訊息,請等待一個小時,待資料上傳至微軟伺服器。

歡迎使用中央大學 Office365 服務系統

日 申請帳號完成,帳號將會在一小時內生效

### Office365 介紹

- 永遠使用最新版本的Office Online。
- 整合各項服務的完整Office 體驗
- iPhone、Android手機與Windows Phone可透過專用的Office Mobile應用程式,隨時隨地輕鬆存取所有文件(APP 目前未 開放編輯功能,僅能以唯讀方式檢視文件)。
- 享有1 TB的 OneDrive 雲端空間容量。
- 享有50G EMAIL空間。

Office 365 服務說明

### 使用Office365服務

• 已申請完成要使用Office365服務,請點 登入 Office 365

若超過4小時您的帳號仍未生效,請來信本中心告知(Email: ncucc@cc.ncu.edu.tw)。

## 步驟四 登入Office365

#### 登入Office365網址: <u>https://portal.office.com/</u>

也可以點擊服務系統中"登入Office 365"按鈕導向登入畫面, 帳號為您所設定的帳號(學生為 學號)加上@office365.ncu.edu.tw。

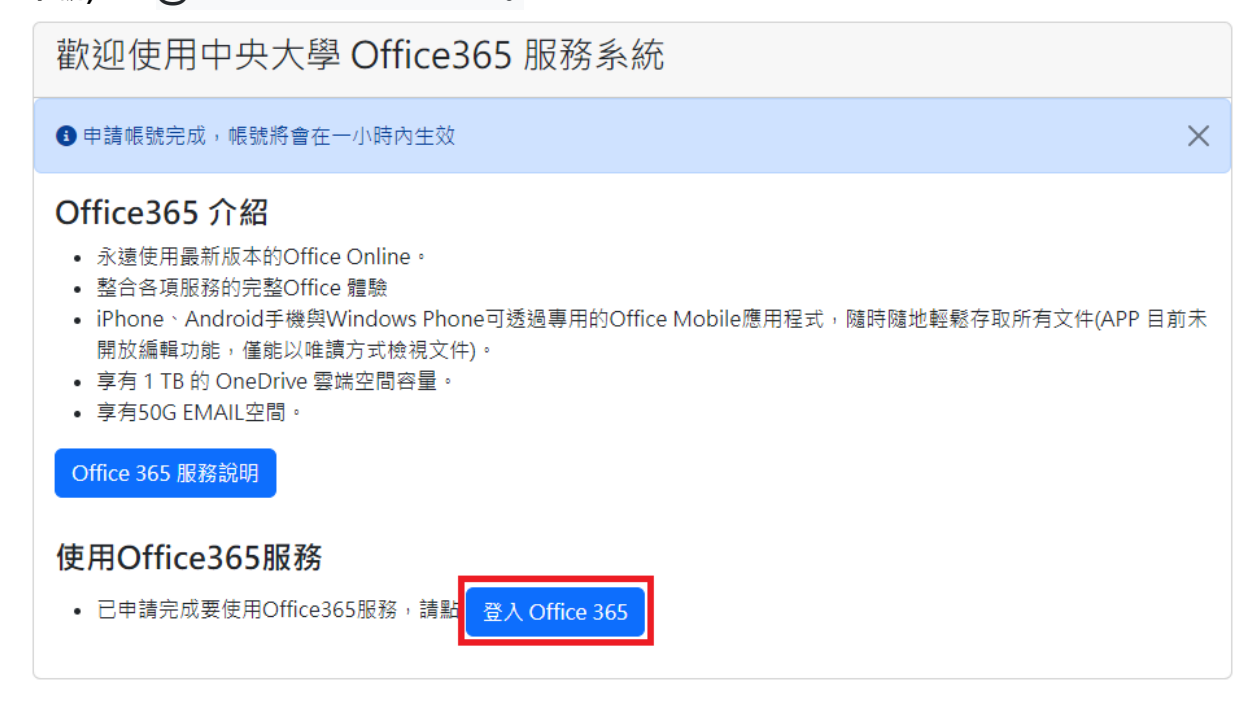

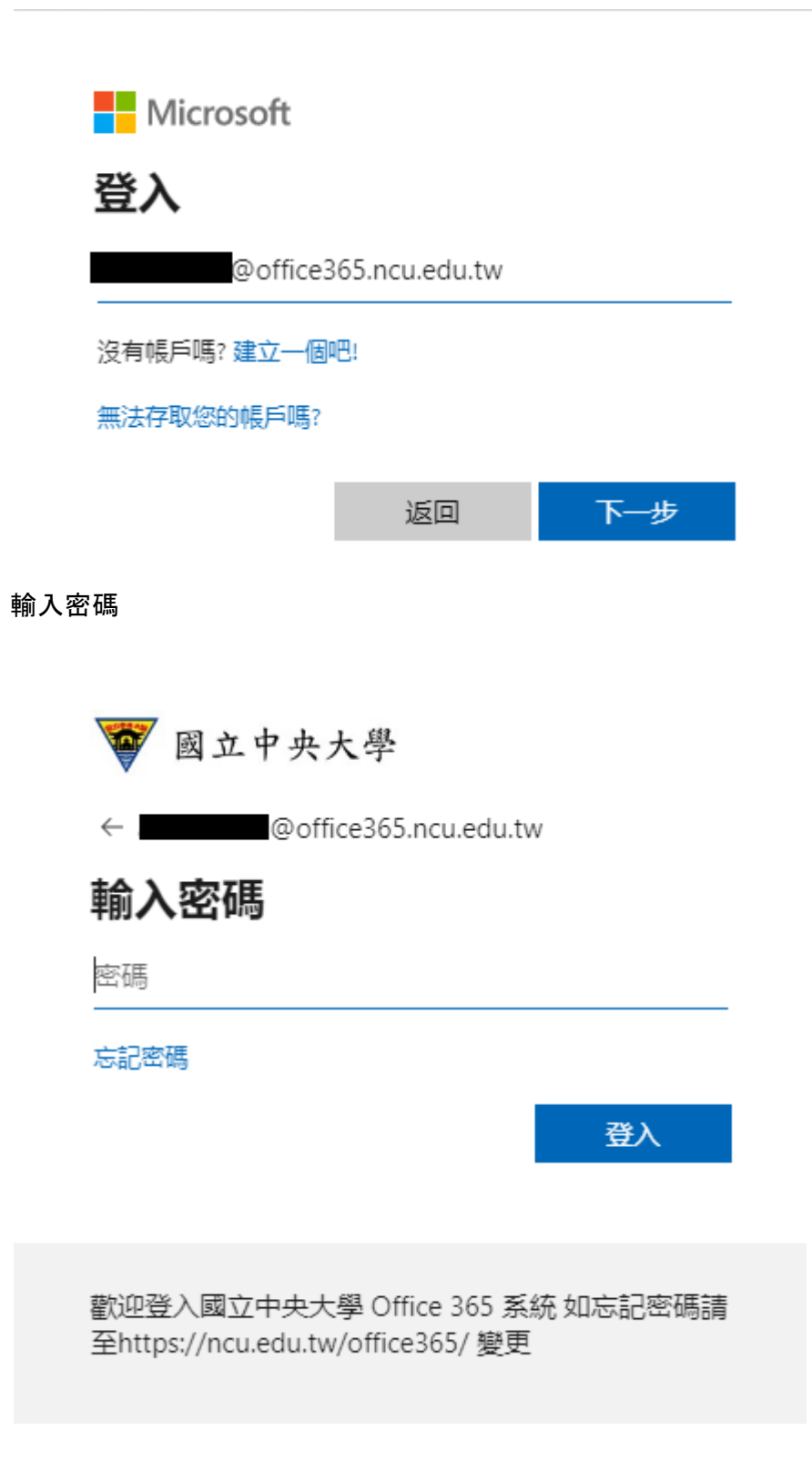

## 補充

若您忘記您的Office365帳號或是登入密碼,請至<u>https://ncu.edu.tw/office365</u>進行查詢或變 更,變更密碼後請使用新密碼進行登入。